# Vejledning til Medlemsbekræftelse 2019

Medlemsopgørelsen for Danske Baptisters Spejderkorps i det fælleskorpslige medlemssystem Spejdernes Medlemsservice

> Spejdernes Medlemsservice I/S november 2019 Version 1.0 KFUM

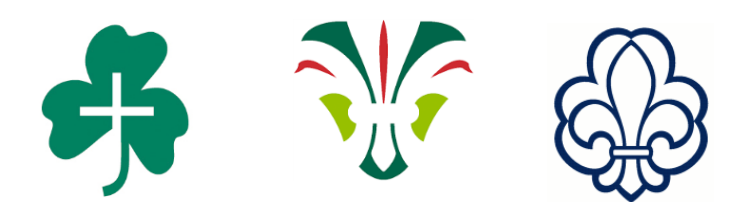

# Indhold Sådan bliver du klar til at afslutte medlemsopgørelsen - ord, begreber og regler Medlemsopgørelsen i Medlemsservice. Medlemsopgørelsen

# Sådan bliver du klar til at afslutte medlemsopgørelsen - ord, begreber og regler

Medlemsbekræftelsen bruges af korpset som grundlag for ansøgning om tipstilskud, men inden der kan ansøges skal den enkelte kreds bekræfte antallet af medlemmer efter nedenstående retningslinjer.:

## 1. Medlemskab i kredsen

- a. Medlemmer der er medtaget på opgørelsen opfylder et af følgende to kriterier:
  - i. Er aktivt medlem pr. 31.12.2019, dvs. er spejder eller leder
  - ii. Er stoppet som spejder eller leder i løbet af 2019, men har været aktivt medlem i mindst 3 måneder.

Hvis der er medlemmer, som <u>IKKE</u> opfylder et af de to ovenstående krav, kan medlemskabet <u>IKKE</u> bekræftes.

#### 2. Kontingentet

- a. Der skal være betalt et kontingent på minimum 75 kr. Betalingen skal være sket i kalenderåret 2019 og det skal være betalt af enten af medlemmet selv, forældre, stedforældre eller værge.
- b. Skyldige kontingentbetalinger kan IKKE medregnes som betalt kontingent.
- 3. **Generalforsamling** er en del af den demokratiske struktur i spejderorganisationen. For at kunne tælle med i opgørelsen er det vigtigt at formalia er på plads. Derfor skal kredsen bekræfte at generalforsamlingen er afholdt og referat indsendes til korpskontoret som tidligere.
- 4. **Aktiviteter for medlemmerne.** Kredsen sender også som tidligere dokumentation for aktiviteter til korpskontoret. Det kan være i form af programmer i medlemsblad, hjemmeside eller lignende.

Når arbejdet med at få bekræftet medlemstallene er afsluttet udtager korpsets revisor 3 kredse til stikprøvekontrol.

På de følgende sider har vi beskrevet de enkelte trin i arbejdet med at bekræfte kredsens medlemmer.

## Hvornår kan et medlem bekræftes?

Alle medlemmer der står på listen og som har betalt minimum 75 kr. i kontingent i 2019 kan bekræftes. Er hele kontingentet betalt af kommunen eller støtteforeningen kan medlemskabet <u>IKKE</u> bekræftes.

2 3

4

# Medlemsopgørelsen i Medlemsservice

Når korpskontoret har åbnet for medlemsopgørelsen og der endnu ikke er bekræftet medlemstal for kredsen, vil medlemsadministratorer (kredsfører, kasserer eller medlemsansvarlige) få en påmindelse om, at den ikke er bekræftet, når de logger på Medlemsservice.

Man kan enten klikke på notifikationen – eller man kan gå til topmenuen Rapportering og vælge Bekræft Medlemstal i venstre-menuen. Er du Medlemsadministrator i flere kredse, skal du vælge hvilken kreds, du ønsker at arbejde med.

Før selve medlemsopgørelsen startes, skal dato for seneste generalforsamling udfyldes (se side 2, pkt. 3). Det sker på kredsens stamkort, se eksempel:

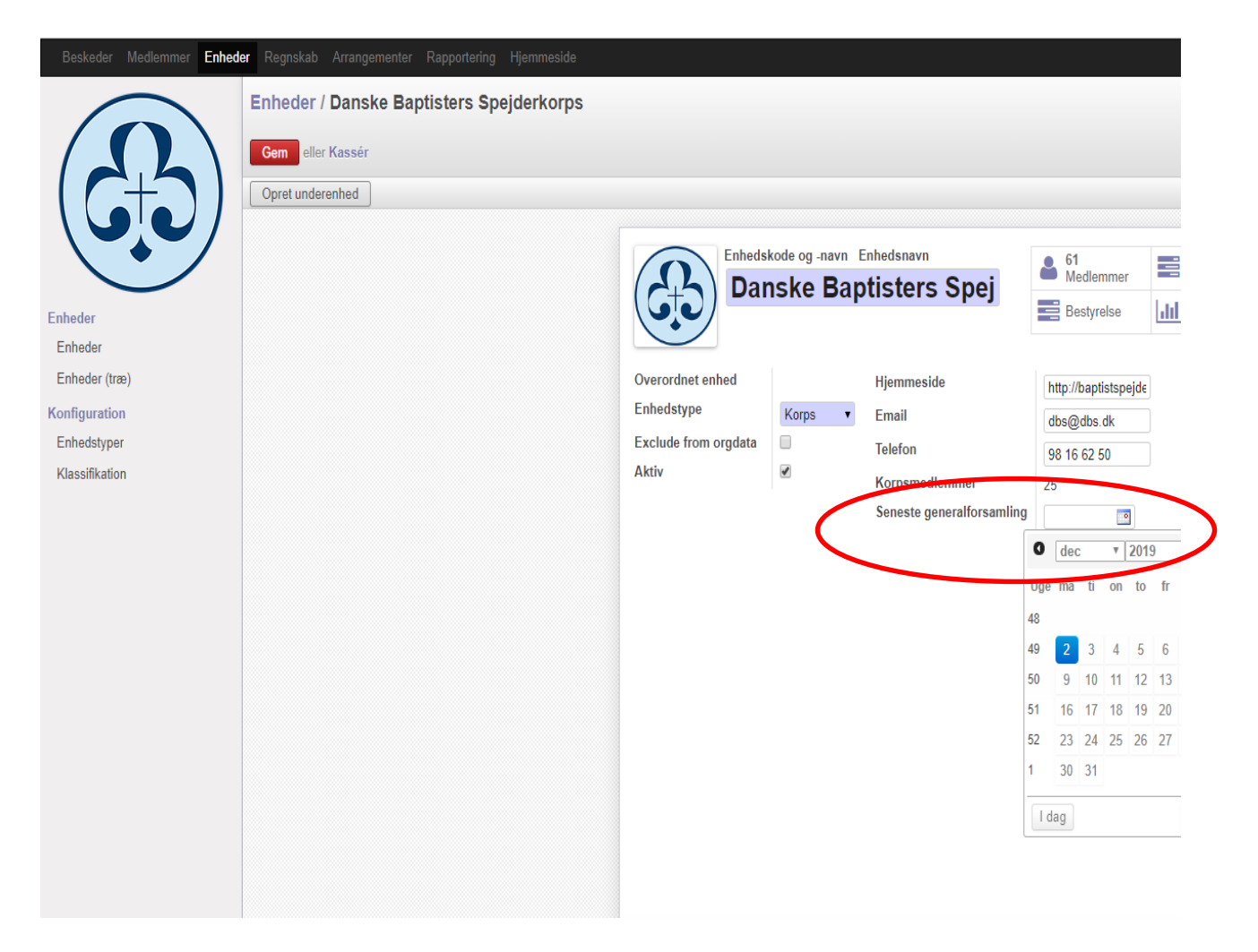

Tryk Gem og gå videre til kredsens medlemsopgørelse. Se vejledning på side 5.

# Medlemsopgørelsen

Åbn kredsens medlemsopgørelse som beskrevet på side 3 eller vælg "rapportering" i den sorte bjælke øverst og derefter "Bekræft medlemstal" i venstre side.

Nu vil medlemsbekræftelsen stå som Kladde (se status øverst til højre i skærmbilledet). Laver du ændringer i medlemsregistreringen efter, at kladden er åbnet, skal du klikke Opdater for at få ændringerne med.

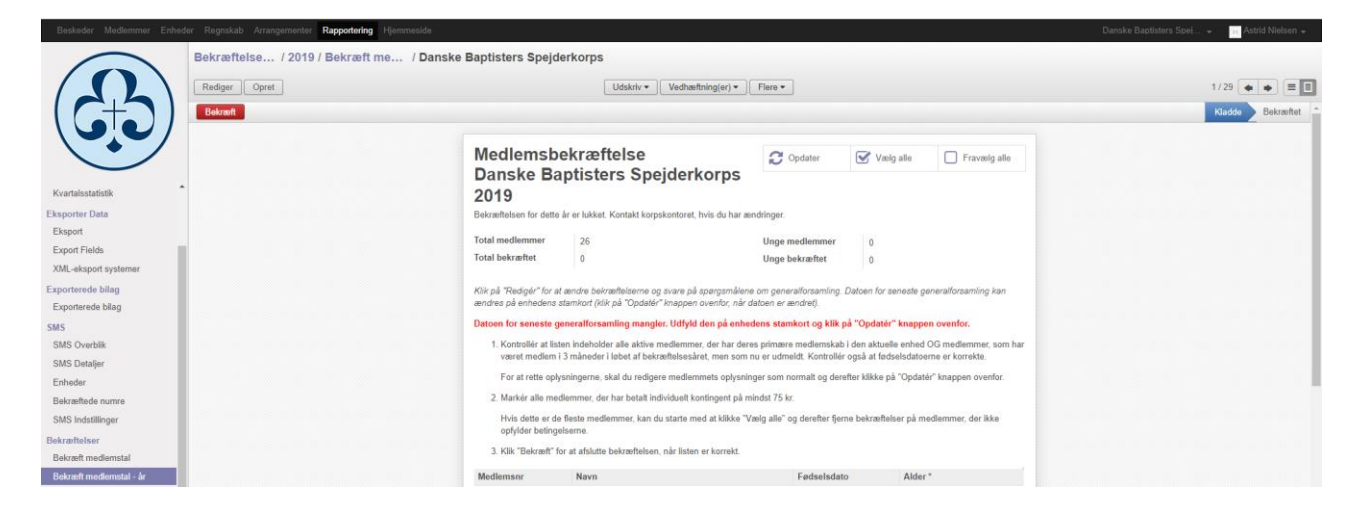

Start med at bekræfte datoen for den seneste generalforsamling, samt bekræft om der foreligger et godkendt referat fra generalforsamlingen. Husk at trykke på knappen Rediger for at få adgang til at sætte hak i felterne.

De medlemmer som er vist på listen opfylder en af følgende to betingelser:

- 1. Er aktivt medlem pr. 31.12.2019, dvs. er spejder eller leder
- 2. Er stoppet som spejder eller leder i løbet af 2019, men har været aktivt medlem i mindst 3 måneder.

Grundlaget for de medlemmer der tæller med under punkt 1 er alle som har et aktivt medlemskab i gruppen pr. 31.12.2019.

Grundlaget for de medlemmer, der tæller med under punkt 2 er baseret på medlemmets ind- og udmeldelsesdato, sådan som den er blevet registreret i kredsen. Medlemmer som er flyttet til anden kreds er ikke medtaget på listen, de tælles med i den nye kreds.

#### Fra starten er ingen medlemmer markeret til at tælle med på medlemsopgørelsen!

Det betyder, at der aktivt skal tages stilling til om de enkelte medlemmer opfylder betingelsen fra punkt 2 på side 2; dvs. at de selv har betalt 75kr i kontingent i løbet af kalenderåret. Hvis der mangles medlemmer på listen kan dette skyldes fejlregistrering i Medlemsservice, som blot kan rettes. Dernæst opdateres medlemsopgørelsen.

Kan stort set alle medlemmer bekræftes klik på Vælg alle. Derefter kan du fravælge dem, der evt. ikke opfylder betingelserne for at tælle med på medlemsopgørelsen.

Ønsker du at nulstille og starte forfra, medens status er Kladde, klik på Fravælg alle.

Brug tjeklisten på side 2 når du skal afgøre om et medlemskab kan bekræftes.

#### Når du starter på at lave medlemsopgørelsen, ser medlemmerne således ud:

| Medlemsnr | Navn                | Fødselsdato | Alder * |   |
|-----------|---------------------|-------------|---------|---|
| 3015097   | Alicia Tømmerstik   | 14-10-2008  | 8       | 8 |
| 3015312   | Amalie Spejderdreng | 01-06-2010  | 6       | 8 |
| 3015159   | Anders Nielsen      | 24-12-2000  | 16      | 8 |
| 3015099   | Anton Olesen        | 21-08-2009  | 7       | 8 |
| 3015061   | Arne Arnesen        | 25-09-2006  | 10      | 8 |

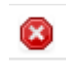

Betyder at medlemmet ikke kan bekræftes!

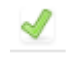

Betyder at medlemmet kan bekræftes jf. reglerne for medlemsopgørelse!

Du kan skifte status ved at klikke på ikonet

#### Når medlemmer er bekræftet, ser det således ud:

Hvornår kan et medlem bekræftes? Alle medlemmer der står på listen og som har betalt minimum 75 kr. i kontingent i 2019 kan bekræftes. Er hele kontingentet betalt af kommunen eller støtteforeningen kan medlemskabet ikke bekræftes.

| Medlemsnr | Navn                | Fødselsdato | Alder * |    |              |   |
|-----------|---------------------|-------------|---------|----|--------------|---|
| 3015097   | Alicia Tømmerstik   | 14-10-2008  |         | 8  | -            |   |
| 3015312   | Amalie Spejderdreng | 01-06-2010  |         | 6  | -            |   |
| 3015159   | Anders Nielsen      | 24-12-2000  |         | 16 | $\checkmark$ |   |
| 3015099   | Anton Olesen        | 21-08-2009  |         | 7  |              | 8 |
| 3015061   | Arne Arnesen        | 25-09-2006  |         | 10 | -            |   |

#### Inden der bekræftes, kan man kontrollere, at medlemstallet ser korrekt ud.

| Medlemsbekræftelse<br>Danske Baptisters Speiderkorps                                       |         | C Opdater                        | Vælg alle | Fravælg alle |  |  |
|--------------------------------------------------------------------------------------------|---------|----------------------------------|-----------|--------------|--|--|
| 2019<br>Bekræftelsen for dette år er lukket. Kontakt korpskontoret, hvis du har ændringer. |         |                                  |           |              |  |  |
| Total medlemmer<br>Total bekræftet                                                         | 26<br>0 | Unge medlemmer<br>Unge bekræftet | 0<br>0    |              |  |  |

## Når medlemsopgørelsen er klar til at blive bekræftet klikkes på Bekræft:

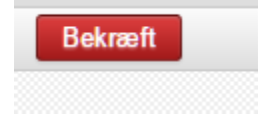

## Du skal bekræfte, at du bekræfter:

| Bekræft                                                                                                    | × |
|----------------------------------------------------------------------------------------------------|---|
| Ved at klikke OK bekræfter du, at alle markerede medlemmer opfylder kriterierne for at tælle som medlem i forhold til DUF's regler |   |
| Annuller OK                                                                                                    |   |

Herefter er Medlemsopgørelsen gennemført.

Hvis det viser sig, at der er en fejl i opgørelsen efter den er afsluttet og bekræftet, så kontakt korpskontoret for at få den åbnet igen.